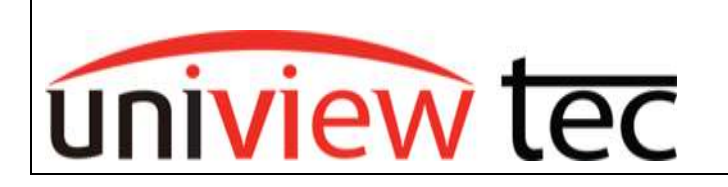

uniview tec 850 Freeport Parkway Suit 100 Coppell, TX 75019 888-288-7644 tech@unviewsales.com

## Unbind from Cloud Account

Occasionally, you may come across the need to unbind your uniview tec NVR from its current cloud account. Either a new user is taking over an existing system or the cloud account is no longer accessible are some examples.

## Unbind via Recorder:

1. From the screen-interface of the Recorder, right-click on the screen to access Menu selection as shown below: (You may be prompted to login if you haven't already)

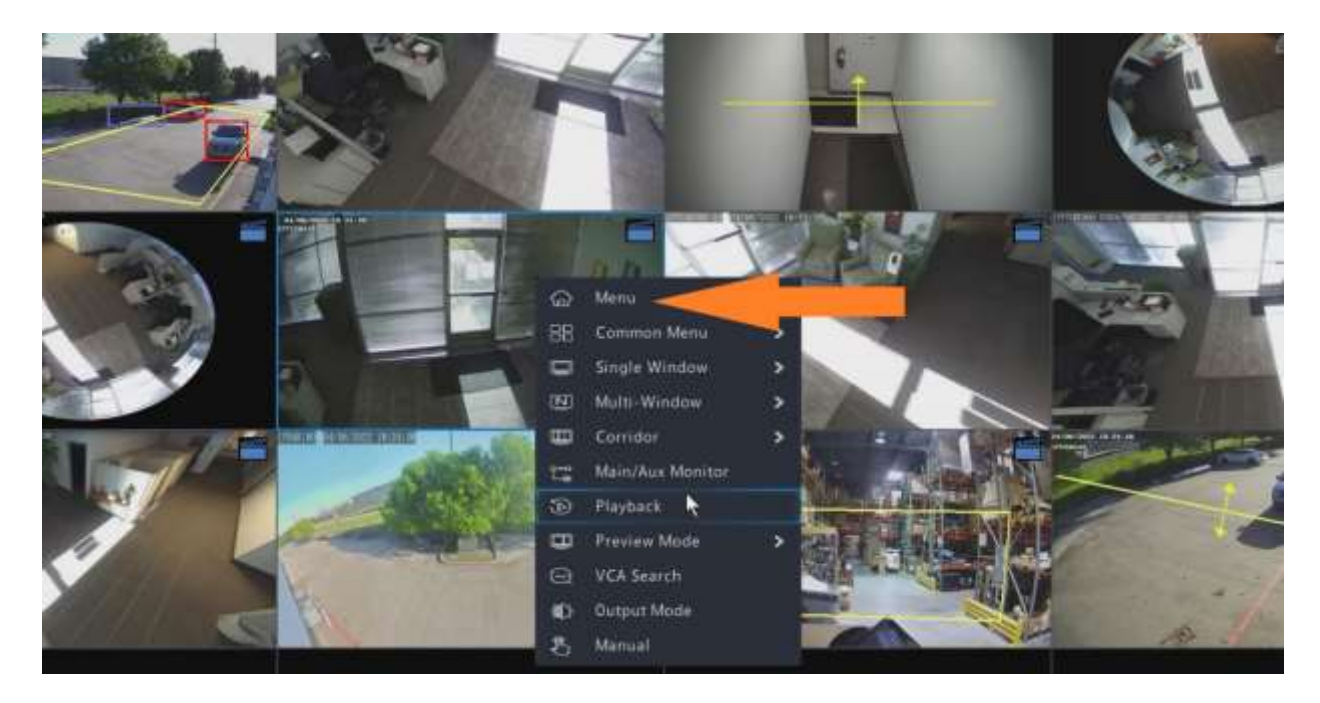

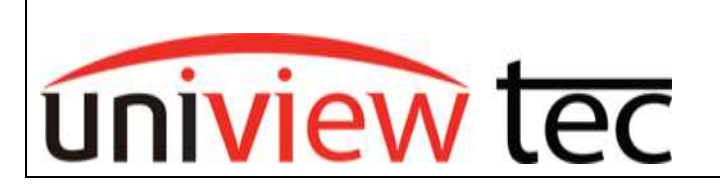

uniview tec 850 Freeport Parkway Suit 100 Coppell, TX 75019 888-288-7644 tech@unviewsales.com

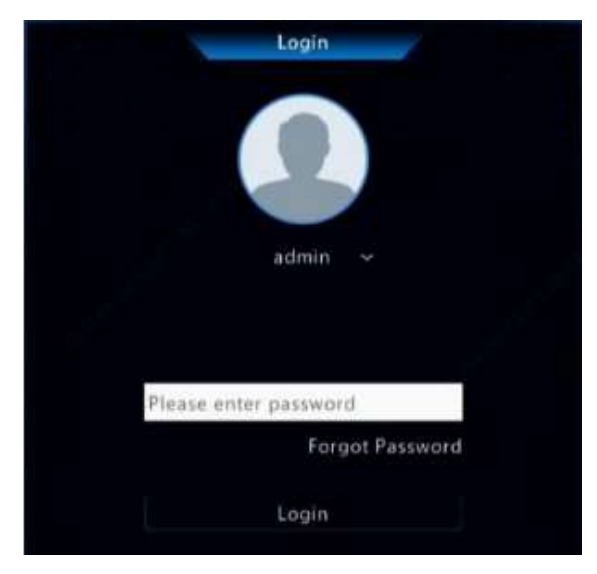

2. Once in the main menu, navigate to **Network** >> **Basic** >> **P2P**.

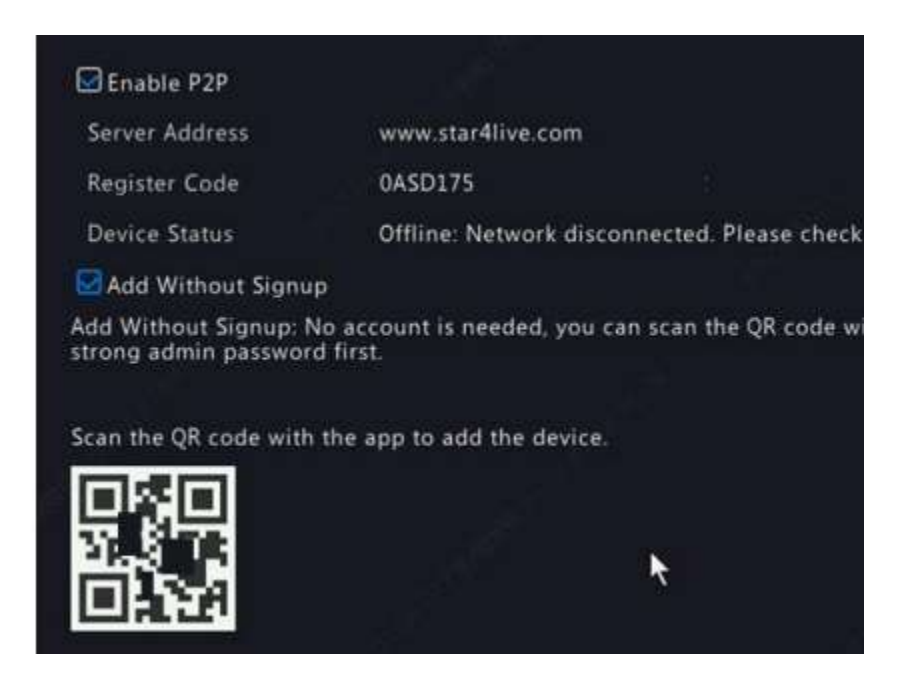

3. In the **P2P Menu** >> Click on the **Delete** icon at the bottom of the screen to unbind from its current cloud account.

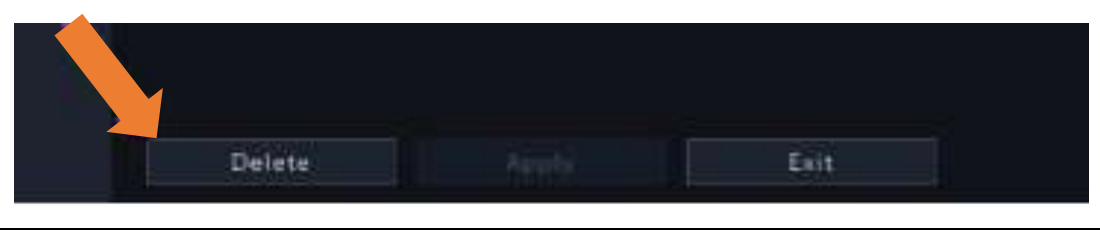

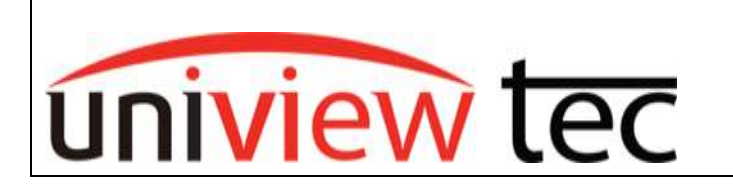

uniview tec 850 Freeport Parkway Suit 100 Coppell, TX 75019 888-288-7644 tech@unviewsales.com

## Unbind via web-browser interface:

1. Once you've navigated to interface of recorder on web-browser go to **Setup** >> **Network** >> **P2P** >> **Delete** 

| Client                                                                     |    | P2P                                                                              |                                                                  |
|----------------------------------------------------------------------------|----|----------------------------------------------------------------------------------|------------------------------------------------------------------|
| System                                                                     | 6  |                                                                                  |                                                                  |
| Camera                                                                     | y  | P2P Image: On OPF   Server Address www.star4live.com   Register Code 3155/0VVB/u |                                                                  |
| Hard Disk                                                                  |    |                                                                                  |                                                                  |
| Alarm                                                                      |    |                                                                                  |                                                                  |
| Alert                                                                      | ~  | Device Status                                                                    | Online Delete                                                    |
| Network                                                                    |    | Username                                                                         | univiewtec                                                       |
| TCP/IP<br>PDP<br>DDNS<br>Port<br>Port Mapping<br>Email<br>Multicast<br>FTP |    | Add Without Signup<br>Scan QR Code                                               | On Off No account is needed, you can scan the OR code with the A |
| Platform                                                                   |    |                                                                                  |                                                                  |
| User                                                                       | ų. |                                                                                  |                                                                  |
| Maintenance                                                                |    |                                                                                  |                                                                  |
| Backup                                                                     |    |                                                                                  |                                                                  |

**Note:** For steps on getting the device added to a cloud account again, please refer to <u>Tech Note TN1003</u> for NVR Registration.